## Notice of Lead Counsel Designation

### Background

The Local Rules require each party to designate a lawyer as lead counsel. (Do not designate more than one lawyer as lead.) CM/ECF displays each "**Lead Attorney**" designation beneath counsel of record's contact information. For example:

| U.S. District Court [TEST]<br>Middle District of Florida [TEST] (Orlando)<br>CIVIL DOCKET FOR CASE #: 6:22-cv-00005-GKS-GJK<br>Internal Use Only     |                |                                                                                                    |  |
|----------------------------------------------------------------------------------------------------|----------------|----------------------------------------------------------------------------------------------------|--|
| Smith v. ABC Company<br>Assigned to: Senior Judge G. Kendall Sharp<br>Referred to: Magistrate Judge Gregory J. Kelly<br>Cause: 28:1331 Fed. Question |                | Date Filed: 02/17/2022<br>Jury Demand: None<br>Nature of Suit: 890 Other Statutory<br>Actions<br>Jurisdiction: Federal Question |  |
| <u>Plaintiff</u>                                                                                                    |                |                                                                                                    |  |
| Bob Smith                                                                                                    | represented by | Samantha Lyn Fox<br>55 Husky Street<br>Gigantic, AZ 44444<br>999-999-9999<br>Email:                                             |  |
|                                                                                                    | -              | LEAD ATTORNEY<br>ATTORNEY TO BE NOTICED                                                                                         |  |

To designate a "Lead Attorney," counsel must file a Notice of Lead Counsel Designation (instructions on page two).

#### The following Local Rules define the responsibilities of Lead Counsel:

• Local Rule 1.01(d)(9): "Lead counsel" means the lawyer responsible to the court and the other parties for the conduct of the action, including scheduling.

• Local Rule 1.07(c): Duty of the Lead Counsel. The lead counsel has a continuing duty to notify the judge of a related action pending in the Middle District or elsewhere. The lead counsel promptly must file a 'Notice of Related Action' that identifies and describes the related action.

• Local Rule 2.02(a):Lead Counsel. The first paper filed on behalf of a party must designate only one 'lead counsel' who – unless the party changes the designation – remains lead counsel throughout the action.

• Local Rule 4.03: An order referring a civil action to mediation must require attendance of lead counsel.

• Local Rule 7.01(c)(4)(E) & (c)(5)(B): Requires lead counsel to verify certain information for an award of attorney's fees or non-taxable expenses.

# Instructions to file the Notice of Lead Counsel Designation

|     | Step                                                                                                    | Screen                                                                                                    |
|-----|----------------------------------------------------------------------------------------------------|----------------------------------------------------------------------------------------------------|
| A   | Log in to <b>CM/ECF</b> using<br>your <b>PACER</b> login and<br>password.<br>Click <b>Civil</b> on the menu<br>bar and select <b>Notices</b><br>under the <i>Other Filings</i><br>category. | Open a Case       Other Filings       ADR Documents         Open a Civil Case       ADR Documents       Appeal Documents         Initial Pleadings and Service       Appeal Documents       Appeal Documents         Complaints and Other Initiating Documents       Other Filings       FLMD Bar Members Only         Other Answers       Service of Process       Other Process         Motions, Memoranda and Responses       Memoranda Responses and Replies       Other Service |
| × × | Highlight to select<br>Notice of Lead<br>Counsel Designation<br>from the Available<br>Events menu.<br>Note: The selected<br>event appears in the<br>Selected Event box.<br>Click Next.      | Compliance notice         Compliance notice         Compliance notice         Consent to Arbitration         Consent to Arbitration         Consent to Mediation         NOTICE of filing supplemental authority         Notice of Exception         Notice of Exception         Notice of a Related Action         Notice of a related Action         Notice of lis pendens         Notice of lis pendens                                                                           |
| A A | Enter the Civil Case<br>Number. Click <b>Find This</b><br><b>Case</b> .<br><b>Note</b> : Partial case<br>numbers may be<br>entered.                                                         | CMMMCF       Civil -       Criminal -       Query       Reports -         Notices       Civil Case       Find This Case       Civil Case       Civil Case         Next       Clear       Clear       Clear       Civil -       Criminal -       Query       Reports -       Utilities -       Seargh                                                                                                    |
| AA  | Place a check mark next<br>to the appropriate case<br>number when<br>applicable.<br>Click <b>Next</b> .                                                                                     | Notices         Givil Case Number         6:22-cv-5         Billey v. Trident Asset Management, LLC et al         2:22-cv-00005-JES-DNF Bailey v. Trident Asset Management, LLC et al         6:22-cv-00005-GKS-GJK Smith v. ABC Company         Next                                                                                                    |

|   | Step                                                                                                    | Screen                                                                                                    |
|---|----------------------------------------------------------------------------------------------------|----------------------------------------------------------------------------------------------------|
| A | A hyperlink to the case<br>appears. Verify this is<br>the correct case<br>number.                                                                                                | CM metric ECF civil ← Criminal ← Query<br>Notices<br>6:22-cv-00005-GKS-GJK Smith v. ABC Company                                                                                                    |
|   | Click Next.                                                                                                    | Next                                                                                                    |
| A | Browse to attach the<br>Notice of Lead Counsel<br>Designation .pdf as the<br><b>Main Document</b> .                                                                              | CMmmECF       Civil +       Criminal +       Query       Reports +       Utilities +       Search         Notices       6:22-cv-00005-GKS-GJK Smith v. ABC Company         Select the PDF document and any attachments. |
|   | Click <b>Next</b> .                                                                                                    | Main Document         Browse       Notice of Lead Counsel Designation.pdf         Attachments       Category       Description         1. Browse       No file selected.           Next       Clear                     |
|   | Select the <b>filer</b> by<br>clicking on the party's<br>name. To select multiple<br>filers, hold down the<br>[CTRL] key on your<br>keyboard and click all<br>applicable filers. | Collapse All       Expand All         ABC Company dft       Expand All         Select the filer.       Select the Party:         ABC Company dft       Select the Party:         Bob Smith pla       Smith Pola         |
|   | Once all filers have been selected, click <b>Next</b> .                                                                                                    | Next Clear New Filer                                                                                                    |

| Step                                                                                                    | Screen                                                                                                    |
|----------------------------------------------------------------------------------------------------|----------------------------------------------------------------------------------------------------|
| <ul> <li>Enter the name of the attorney being designated as lead counsel.</li> <li>Click Next.</li> </ul>                                | Pursuant to Local Rule 2.02a, the first paper filed on behalf of a party must designate<br>only one lead counsel who, unless the party changes the designation, remains lead counsel<br>throughout the action.<br>Enter name of lead counsel:<br>John Smith<br>Next Clear                                                                                                    |
| <ul> <li>A hyperlink to the case appears.</li> <li>Click Next.</li> </ul>                                                                | CMMMCFCF       Civil -       Criminal -       Query         Notices       6:22-cv-00005-GKS-GJK Smith v. ABC Company         Next       Clear                                                                                                    |
| <ul> <li>Review the Final Text screen. This is the final step before submitting the filing to the court.</li> <li>Click Next.</li> </ul> | CMILECF Civil.* Criminal.* Query Reports.* Utilities.* Search Help LogOut         Notices         0:22-cv-00005-GKS-GJK Smith v. ABC Company         Docket Text: Final Text         NOTICE of Lead Counsel Designation by Samantha Lyn Fox on behalf of Bob Smith. Lead Counsel: Samantha Fox. (Fox, Samantha)         Attention!! Pressing the NEXT button on this screen commits this transaction. You will have no further opportunity to modify this transaction if you continue. Have you reducted?         Source Document Path (for confirmation only):         C:Statepath/Notice of Lead Counsel Designation pdf pages: 1 |

| Step                                                                                                    | Screen                                                                                                    |  |
|----------------------------------------------------------------------------------------------------|----------------------------------------------------------------------------------------------------|--|
| The Notice of<br>Electronic Filing (NEF)<br>is displayed as a receipt<br>of the transaction.                                                            | Image: Start Start       Criminal - Query Reports - Utilities - Search Help Log Out         Notices       022-cv.00005.CKS.GJK Smith v ABC Company         US. District Court [TEST]       Middle District of Florida [TEST]         Notice of Electronic Filing       Image: Company         The following transaction was entered by Fox, Samantha on 2/18/2022 at 3-42 PM EST and filed on 2/18/2022       Case Name: Smith v. ABC Company         Case Name: Smith v. ABC Company       Case Name: Company       Case Name: Company         Case Name: Smith v. ABC Company       Case Name: Company       Case Name: Company         Case Name: Smith v. ABC Company       Case Name: Company       Case Name: Company         Case Name: Company       Case Name: Company       Case Name: Company         Case Name: Company       Case Name: Company       Case Name: Company         Case Name: Company       Case Name: Company       Case Name: Company         Case Name: Company       Case Name: Company       Case Name: Company         Case Name: Company       Case Name: Company       Case Name: Company         Case Name: Company       Case Name: Company       Case Name: Company         Case Name: Company       Case Name: Company       Case Name: Company         Case Name: Sume One       Case Name: Company       Case Name: Company         Case Company Come: Adams, Brown |  |
| The Lead Attorney<br>designation will appear<br>under counsel's contact<br>information in CM/ECF<br>upon review of the filing<br>by the Clerk's Office. | U.S. District Court [TEST]<br>Middle District of Florida [TEST] (Orlando)<br>CIVIL DOCKET FOR CASE #: 6:22-cv-00005-GKS-GJK<br>Internal Use Only<br>Smith v. ABC Company<br>Assigned to: Senior Judge G. Kendall Sharp<br>Referred to: Magistrate Judge Gregory J. Kelly<br>Cause: 28:1331 Fed. Question<br>Plaintiff<br>Bob Smith<br>represented by Samantha Lyn Fox<br>55 Husky Street<br>Gigantic, AZ 44444<br>999-999-9999<br>Email:<br>LEAD ATTORNEY<br>ATTORNEY TO BE NOTICED                                                                                                    |  |

# **Revision Log**

| Date    | Comments                                          | Ву    |
|---------|---------------------------------------------------|-------|
| 2/28/22 | Created                                           | MJ/LW |
| 1/12/23 | Informational display added – screenshot updated. | NAS   |